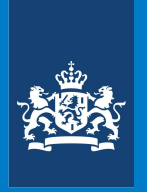

**Ministry of Finance** 

# Instruction How to leave a reaction on the consultation

# Step 1

Go to > www.internetconsultatie.nl/differentiatievliegbelasting

The Dutch-language webpage of the consultation is shown here. To respond, please follow the steps below.

#### Step 2

Press on the Reageren button at the left of the page.

# Step 3

Response – The following page now appears (note: the text may differ from the image below):

- > Press on 'Direct naar document toevoegen' to add any attachments to your response directly. You do not have to do this directly, this is also possible on the next page.
- > Write any text of your response in the 'Uw reactie' text box.
- Verder to go to the next screen. Press on >
- Annuleren to cancel your response. Press on >

| Overheid.nl 👻 Uitgebreid zoeken                                                                         | Gesloten consultaties                                                                                                    | Abonneren nieuwe consultaties | Over internetconsultatie                                      |  |  |
|----------------------------------------------------------------------------------------------------|----------------------------------------------------------------------------------------------------|-------------------------------|---------------------------------------------------------------|--|--|
| anthiar: Home / Consultatia / Reagaran                                                                  |                                                                                                    |                               |                                                               |  |  |
| Zoeken<br>Vul een zoekterm in<br>Zoeken<br>Uitspelverdid zoeken                                         | Reageren                                                                                                    | op consultatie                | sjultatik. U kunt uw reactie geven in de númee onder de vaae. |  |  |
| <ul> <li>Justicini Joseph</li> <li>Consultatie sessents</li> <li>Reacties do consultatie (8)</li> </ul> | Neender staar dér of mer vagen de horen bij de consultate. U kont our vestrie greven inde unitre ender de vaag<br>Daarmaat is her mogelik one en doormers aan uw nate te te voegen, bjevoerde das u achtergrootformatie wit<br>bivoegen. Neen geen personsyggevens op in uu reactie of het document dat u toevoegt aan uu reactie.<br>* <u>Cirect naar document toevoegen</u><br><b>Vraag</b><br>Wat vindt u van dit conceptbesluit en de bijbehorende toelichting?<br><b>Uw reactie</b><br>Ur reactie |                               |                                                               |  |  |
|                                                                                                    | Annuleren V                                                                                                    | urder                         |                                                               |  |  |

# Step 4 Add documents – The following page now appears:

| Overheid.nl<br>De seguige nas informas as deman van alle e                                                                                        | Michaeladal                                                                                                    |
|----------------------------------------------------------------------------------------------------|----------------------------------------------------------------------------------------------------|
| Overheid.nl 🐱 Uitgebreid zoeken                                                                                                    | Gesloten consultatios Abonneren nieuwe consultatios Over internetconsultatie                                                                                                    |
| Ulberthian Home / Consultatie / Reagaran                                                                                                    |                                                                                                    |
| Zoeken<br>Vul een zoetnem in<br>Zooken<br>> Virgestand Zoeken<br>> Virgestand Zoeken<br>> Consultatie gegevents<br>> Branchis son.consultatie 198 | Reageren op consultatie         Als var reactie in een doormet heef opgestad of als us en doormet als bijlege heeft dan kurt u deze hier insturen. Alfeen hist boed bearden (doer nedo, opgestad of gen PDF worden gescaptered. Het bestand mag nieg roter zijn dan 2004). Iteen gen persongegevens op in het doormett dat u bewoegt aan versatie.         Deutwerk lasturen         Uplood een bestandt. Selecteer een bestand |

If you have drawn up your response in a document or if you have a document as an attachment, you can submit it here. Only MS Word files (doc and docx), OpenOffice Writer (odt) and PDF are accepted. The file may not be larger than 20MB. Do not include personal data in the document that you add to your response.

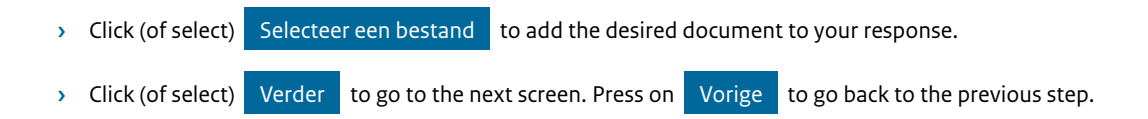

# Step 5

Personal data - The following page now appears:

| Zooben<br>> Visionbreid zoolen                          | Reageren op consultatie                                                                                                    | orden per consultatie. Na het versturen van uw reactie brigt u een bevestiging<br>operit, in deze bevertierezmal itaar een link naar de consultatie website de u                                                                           | 2 | • |
|---------------------------------------------------------|----------------------------------------------------------------------------------------------------|----------------------------------------------------------------------------------------------------|---|---|
| Consultaria americana     Balactian de consultation (6) | moet aanklikken om uw reactie te bevestigen.<br>uw ermaliaches jubt invult.                                                                                                    | Dit om mikbnuik van de site tegen te gaan. Het is daarom van belang dat u hier                                                                                                    |   |   |
|                                                         | E-mailadres* 👄                                                                                                    |                                                                                                    |   |   |
|                                                         | Herhaal e-mailadres" O                                                                                                    |                                                                                                    |   |   |
|                                                         | Persooniijke gegevens                                                                                                    |                                                                                                    |   |   |
|                                                         | Anoniem reagenen op een consultatie is niet to<br>gegevens worden gebruikt voor het verworken                                                                                                    | regestaan. Dearoim dient u hier uw naam en woonplaats op te geven. Uw<br>van de inzending, Neer informatie vindt u in het <u>arivasystatement</u> .                                                                                        |   |   |
|                                                         | Uw reactie wordt onder vermelding van uw org<br>gepublicaerd op de website. Als uin et wit dat<br>reactie wordt in dat geval niet gepubliceerd be<br>informatieverplichting of rechterlijke uitspraak | garisatienaam (indien van toepassing), voorietter, achternaam en plaats<br>avvraatet op die ste wordt gepublikeere kunn ú dit hieronder aargewen. Uw<br>naaders de verantswoor delijdheid van de owerheid oo grond van een westelijke<br>s |   |   |
|                                                         | Titel                                                                                                    |                                                                                                    |   |   |
|                                                         | Voorletters* 0                                                                                                    |                                                                                                    |   |   |
|                                                         | Achternaam* Ø                                                                                                    |                                                                                                    |   |   |
|                                                         | Badrijfsnaam o                                                                                                    |                                                                                                    |   |   |
|                                                         | Plaats* Ø                                                                                                    |                                                                                                    |   |   |
|                                                         | Velden met * zijn verplicht                                                                                                    |                                                                                                    |   |   |
|                                                         | instellingen                                                                                                    |                                                                                                    |   |   |
|                                                         | <ul> <li>Is will berichten ontvangen over het verloop</li> <li>Is ge er mee akkoord dat mijn reactie op de</li> </ul>                                                                                 | van de consultatie.<br>website wordt gepubliceerd.                                                                                                    |   |   |
|                                                         | <ul> <li>Ik ga er mee akkoord dat mijn persoonsgege</li> <li>Ik heb de altermene voorwaarden geleret er</li> </ul>                                                                                    | evens worden gepublicaerd.<br>n is sa hiermee allocord.                                                                                                    |   |   |
|                                                         | Dilk ga akkoord met de verwerking van mijn p                                                                                                    | ersoonsgegevens volgens het <u>privacystatement</u> .                                                                                                    |   |   |
|                                                         | Vorige Verder                                                                                                    |                                                                                                    |   |   |
|                                                         |                                                                                                    |                                                                                                    |   | * |

You can only submit one consultation reaction per unique email adress. After submitting your response, a confirmation mail will be sent. In order to submit your response you must click this link. This is in order to prevent abuse. It is important to enter your email adress correctly.

- > Email address\*:
- > Repeat email address\*:

### Personal information

Anynomous responses are not allowed. For this reason it is required to submit a name and place of residence. Your information is used to process the submission. Consult the privacy statement for more information.

By default, your response will be published on the consultation website with the following information: your submitted statement, the name of your organisation (if applicable), your first initial, surname and place of residence.

If you do not wish your information to be public you can indicate this below. In this case your submission will not be published publically, except when the government is required to publish information under the Open Government Act.

- Title: >
- > Initials\*:
- > Surname\*:
- > Company name:
- > Place of Residence\*:

# Settinas

- > I would like to be notified about the progress of the consultation.
- > I agree that my response will be published on the website.
- > I agree that my personal information will be published.
- > I have read and agree to the terms and conditions.
- > I agree to the processing of my personal data according to the privacy statement.
- > Press on Verder to go to the next screen. Press on Vorige to go back to the previous step.

In the settings field you can select your preferences regarding your wishes. You need to agree with the terms and conditions and the processing of your personal data to succesfully submit your response.

\* required fields

# Step 6

# Send – The following page now appears:

| Zoeken<br>Wil een zerkism in<br>Zookan<br>> Liitsebraid zeekan | Reageren op consultatie                                                          |              |  |
|----------------------------------------------------------------|----------------------------------------------------------------------------------|--------------|--|
| Consultation processes     Reaccies op Longelizatie (6)        | Gebruik de knop Vorige' als u deze gagevens witt wijzigen.<br><b>Uw gegevens</b> |              |  |
|                                                                | E-mailadres                                                                      | test@test.nl |  |
|                                                                | Titel                                                                            |              |  |
|                                                                | Voorletters                                                                      | Test         |  |
|                                                                | Achternaam                                                                       | Test         |  |
|                                                                | Bedrijfsnaam                                                                     |              |  |
|                                                                | Plaats                                                                           | Test         |  |
|                                                                | Vorige Inzenden                                                                  |              |  |

"You have entered the information below. Use the Vorige button if you want to edit this information."

#### Your information

- > Email address
- > Title
- > Initials
- Surname >
- Company name >
- > Place

Press on Inzenden if the information is correct and you want to send the response.

Press 'vorige' to go back to the previous step.